Guida accessibile per Tradurre una pagina web e usare il menu di Safari con VoiceOver.

# A cura di Orbolandia.

### Obiettivo della guida.

In questa pillola impariamo a:

•

•

- Tradurre velocemente una pagina web con Safari su iPhone
- Usare le funzioni principali del menu della pagina
- Navigare in modo efficiente con VoiceOver.

### Aprire Safari e una pagina web.

1. Apri Safari.

2. **Posizionati su una pagina web**. Per esempio, puoi aprire il sito di Orbolandia o un altro qualsiasi.

3. Con **flick orizzontali**, esplora la pagina e identifica l'articolo o contenuto che vuoi consultare.

### Esplorare la parte inferiore dello schermo

Partendo dal bordo in basso a destra, esploriamo i pulsanti di Safari:

- **Pannelli**: elenco delle pagine aperte.
- Segnalibri: accedi ai tuoi preferiti.
- **Condividi**: per inviare o salvare la pagina.
- Avanti / Indietro: navigazione tra le pagine.
- Aggiorna: ricarica la pagina.
- Campo di indirizzo: mostra il sito corrente o consente di inserirne uno

nuovo.

### Aprire il menu della pagina.

- 1. Tocca a sinistra del campo di indirizzo.
- 2. Troverai il pulsante "Menu della pagina".
- 3. Esegui un **doppio tap** per aprirlo.

#### Cosa trovi nel menu della pagina.

Navigando con flick a destra troverai diverse opzioni:

# 🔽 1. Mostra modalità lettura

- Mostra il testo della pagina in modalità semplificata.
- Se attivo, compare il pulsante "Crea riepilogo".

# 2. Crea riepilogo (solo con Apple Intelligence)

Ti genera una sinossi del contenuto: utile per capire se la pagina ti

Dopo aver creato il riepilogo, premi su "**Riepilogo**" per ascoltarlo.

# 🔽 3. Ascolta la pagina

interessa.

• Fa leggere il testo della pagina con la voce di sintesi scelta (non

VoiceOver).

• Utile per **ipovedenti** che non usano VoiceOver.

# 🗹 4. Nascondi distrazioni.

- Rimuove immagini, pubblicità e contenuti visivi inutili.
- Rende la lettura con VoiceOver più fluida.

| 5. Traduci sito web               |                      |                                                          |                                                                                                    |
|-----------------------------------|----------------------|----------------------------------------------------------|----------------------------------------------------------------------------------------------------|
|                                   | • 6<br>• E           | Se la pagina è<br>Esegui un dop                          | in una <b>lingua straniera</b> , puoi tradurla in italiano.<br>pio tap e scegli <b>"Italiano"</b> (se disponibile).                                                                                                    |
|                                   | Importa<br>automat   | ante: Dopo la t<br>ticamente, find                       | traduzione, anche i link <b>interni al sito</b> verranno tradotti<br>ché resti nello stesso dominio.                                                                                                    |
| ✓ 6. Gestisci estensioni          |                      |                                                          |                                                                                                    |
|                                   | • F                  | Per esempio, p                                           | ouoi aggiungere la modalità scura se disponibile.                                                                                                    |
| <b>7</b> . Cerca nel documento.   |                      |                                                          |                                                                                                    |
| _                                 | • (                  | Cerca parole c                                           | o frasi all'interno della pagina.                                                                                                    |
| 🗸 8. Regola dimensioni del testo. |                      |                                                          |                                                                                                    |
| _                                 | • (                  | Jsando flick v                                           | erticali puoi ingrandire o rimpicciolire il testo.                                                                                                    |
| ✓ 9. Altro…                       |                      |                                                          |                                                                                                    |
|                                   | • 5                  | Selezionando                                             | <ul> <li>"Altro" entri in un sottomenu con ulteriori opzioni:</li> <li>Nascondi barra strumenti.</li> <li>Richiedi sito desktop.</li> <li>Stampa.</li> <li>Informazioni sulla sicurezza della connessione.</li> <li>Aggiungi ai preferiti o segnalibri.</li> <li>Aggiungi nota rapida.</li> </ul> |
| Tradurre un sito web in inglese.  |                      |                                                          |                                                                                                    |
| Ecco un esempio pratico:          |                      |                                                          |                                                                                                    |
|                                   | (<br>r               | 1.<br>un sito in ingle<br>2.<br>3.<br>4.<br>normalmente. | Apri Safari e <b>vai su</b> <u>www.applevis.com</u><br>ese dedicato all'accessibilità Apple).<br>Tocca <b>menu della pagina</b> e poi <b>"Traduci sito web"</b> .<br>Seleziona <b>Italiano</b> con un doppio tap.<br>Il sito verrà tradotto. Puoi continuare a navigare                           |
|                                   | Nota: le<br>generalr | traduzioni aut<br>nente compre                           | tomatiche potrebbero non essere perfette, ma sono<br>ensibili.                                                                                                    |
| Ascoltare il c                    | ontenuto<br>\        | o per ipovede<br>1.<br>2.<br>3.<br><b>/oiceOver</b> .    | e <b>nti.</b><br>Apri il menu della pagina.<br>Tocca su " <b>Ascolta la pagina"</b> .<br>Verrà letta con una voce di sintesi, utile per chi <b>non usa</b>                                                                                                    |

Conclusioni

Queste semplici funzioni di Safari ti permettono di:

- Tradurre facilmente siti web in altre lingue. •
- Leggere solo il contenuto essenziale. •
- **Ottenere riepiloghi** rapidi grazie a Apple Intelligence. **Navigare meglio** usando il menu della pagina. •
- •

Risorse utili.

Puoi trovare il video tutorial completo di questo argomento su YouTube e anche sull'app Orbolandia o sul sito: **www.orbolandia.it** 

Ricorda: anche le funzioni più semplici possono migliorare la nostra autonomia digitale!